## 4 Prüfen von Zählern

## 4.1 Prüfen von Zählern

Der Zähler gibt die Anzahl aller auf diesem System gedruckten Seiten auf Basis einer Funktion oder Farbe an. Prüfen Sie die Zählerinformationen auf dem **Bedienfeld** dieses Systems. Falls erforderlich können die einzelnen Zählerinformationen als Liste ausgedruckt werden.

Mit dem Zähler können Sie auch den Tonerverbrauch (Deckung), den Anteil der Farbdrucke an allen Druckaufträgen, die anteilige Papierersparnis durch beidseitigen Druck oder die Seitenkombinationsfunktion, die Entwicklung des Stromverbrauchs (Öko-Info) und andere Werte prüfen (abhängig von den Betriebsbedingungen des Benutzers). Mit diesen Informationen erfahren Sie mehr über den Nutzungsstatus dieses Systems.

1 Tippen Sie auf [Zähler].

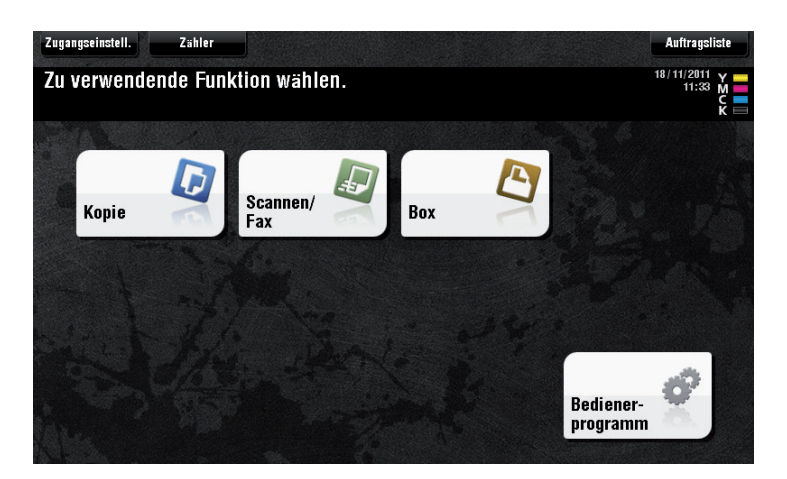

- 2 Prüfen Sie die Gesamtzahl der Seiten, die nach dem Startdatum des Zählers gedruckt wurden.
  - → Um die Z\u00e4hlerliste auszudrucken, tippen Sie auf [Drucken], w\u00e4hlen Sie das Papier aus und dr\u00fccken Sie dann die Taste Starten.

| Zähler        | Seriennummer<br>Kopie | :1<br>Druck              | Scannen/Fax | Andere                    |  |  |  |  |
|---------------|-----------------------|--------------------------|-------------|---------------------------|--|--|--|--|
| Zähler        |                       | Gesamt                   | Großformat  | Gesamt<br>(Kopie + Druck) |  |  |  |  |
| Gesamt        | Schwarz               | 24                       | 0           | 24                        |  |  |  |  |
| 26            | Vollfarbe             | 0                        | 0           | 2                         |  |  |  |  |
| Schwarz<br>24 | 1-farbig              | 0                        | 0           |                           |  |  |  |  |
| Farbe         | 2-farbig              | 0                        | 0           | 0                         |  |  |  |  |
| 2             | Gesamt                | 24                       | 0           |                           |  |  |  |  |
|               | Drucken               | Drucken Deckung Öko-Info |             |                           |  |  |  |  |
|               | 06/12/2011 14:39      |                          |             | ОК                        |  |  |  |  |

→ Durch Tippen auf [Deckung] können Sie den Tonerverbrauch prüfen. (Diese Angabe stimmt nicht vollständig mit dem tatsächlichen Tonerverbrauch überein; sie gibt immer einen typischen Wert an.)

| Zähler       | Deckung             |       |              |                    |         |        |  |  |
|--------------|---------------------|-------|--------------|--------------------|---------|--------|--|--|
|              | Decitany            |       |              |                    | _       |        |  |  |
| Zähler       |                     |       | Farb<br>Deck | Schwarz<br>Deckung |         |        |  |  |
| Gesamt<br>26 |                     | Cyan  | Magenta      | Gelb               | Schwarz |        |  |  |
| Schwarz      | Kopie (%)           | 0.000 | 0.000        | 0.000              | 0.000   | 0.517  |  |  |
| 24           | Druck (%)           | 0.350 | 0.300        | 0.250              | 0.400   | 0.542  |  |  |
| Farbe<br>2   | Scannen≠<br>Fax (%) | 0.000 | 0.000        | 0.000              | 0.000   | 0.000  |  |  |
|              | Gesamt (%)          | 0.350 | 0.300        | 0. 250             | 0.400   | 0. 529 |  |  |
|              | Zähler              |       |              |                    |         |        |  |  |
|              | D6/12/2011 14:40    |       |              |                    |         |        |  |  |

→ Wenn Sie auf [Öko-Info] tippen, können Sie prüfen, welchen Anteil Farbdrucke an allen Druckaufträgen haben, wie hoch die anteilige Papierersparnis durch beidseitigen Druck oder die Seitenkombinationsfunktion ist und wie sich der Stromverbrauch entwickelt.

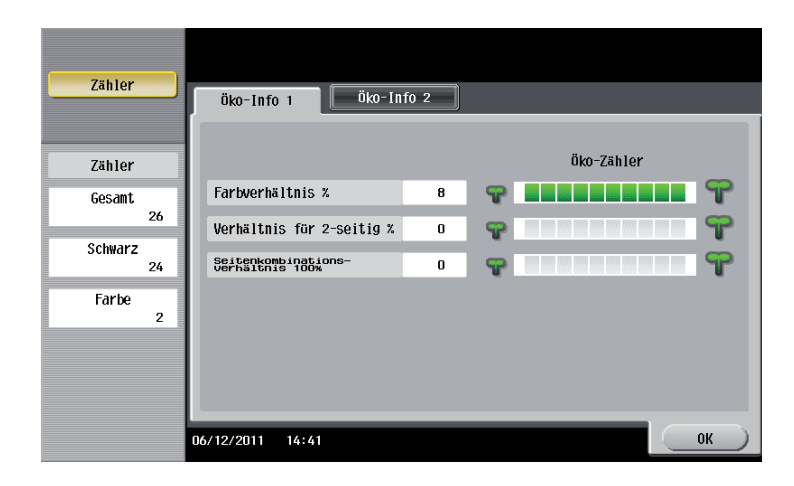

## Referenz

Die Zählerinformationen dieses Systems können an eine registrierte E-Mail-Adresse gesendet werden. Legen Sie in Ihrer Systemumgebung einen Zeitplan für die Benachrichtigung fest, beispielsweise wöchentlich oder monatlich. Hier wird das Festlegen der Einstellungen unter Verwendung von **Web Connection** beschrieben. Ausführliche Informationen finden Sie in der [Bedienungsanleitung: Web Management Tool].